# 1分で出来る! 広弦会 オープンチャット参加手順

## ①LINEアプリを開く

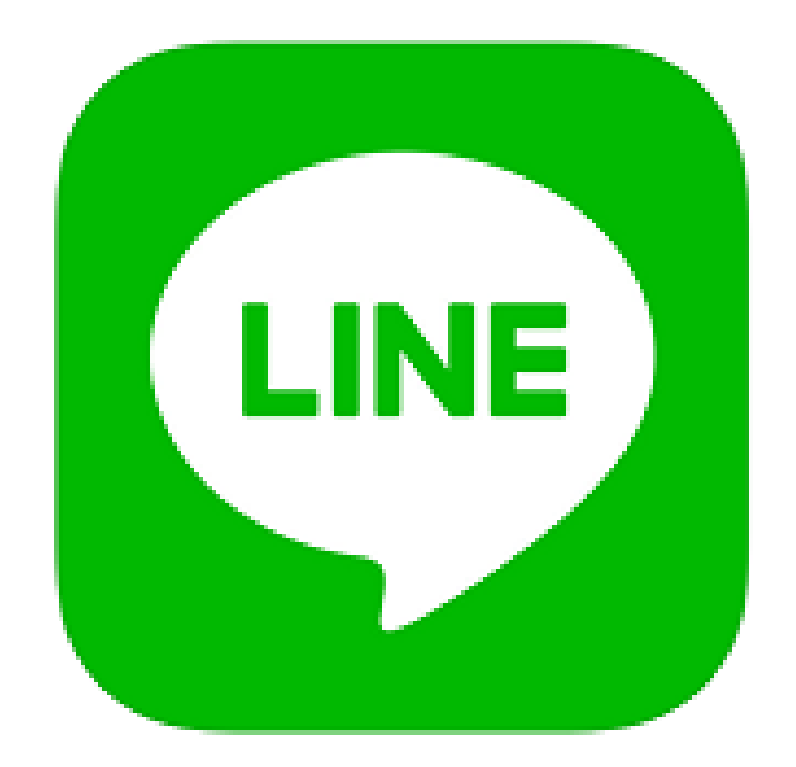

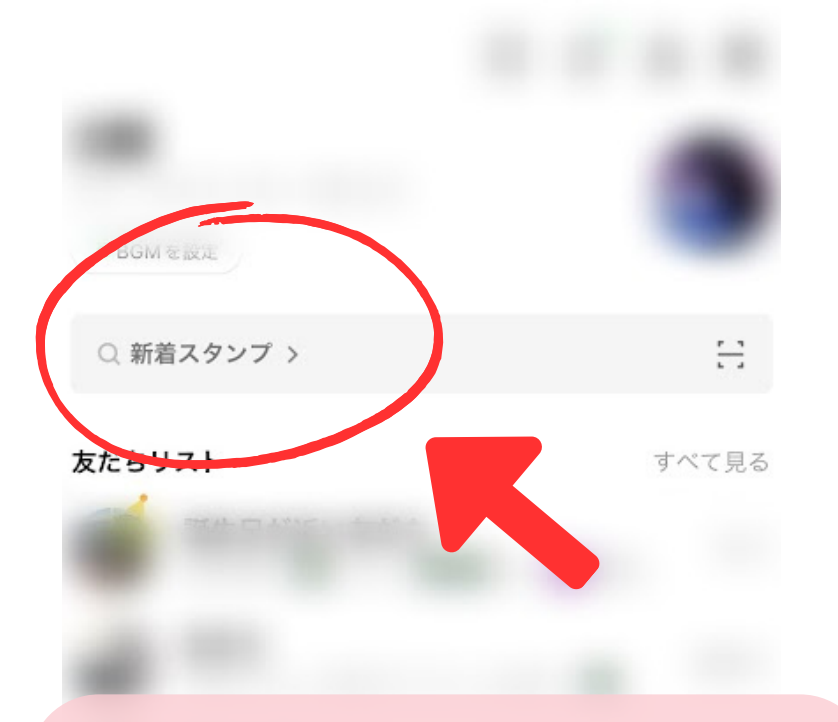

②「ホーム」画面上部の 検索ボックスをタップ

「オープンチャット」と入力

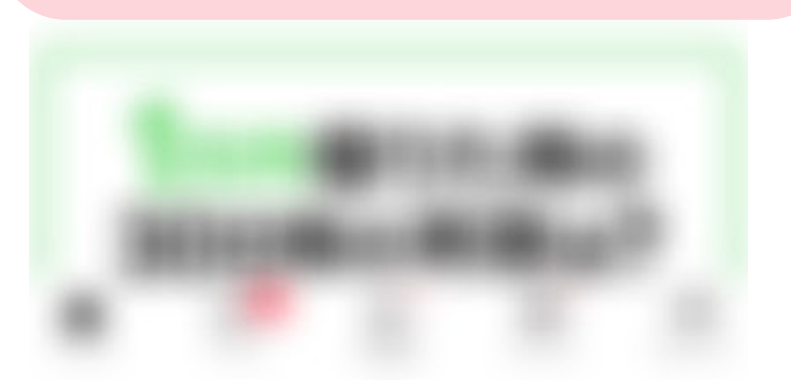

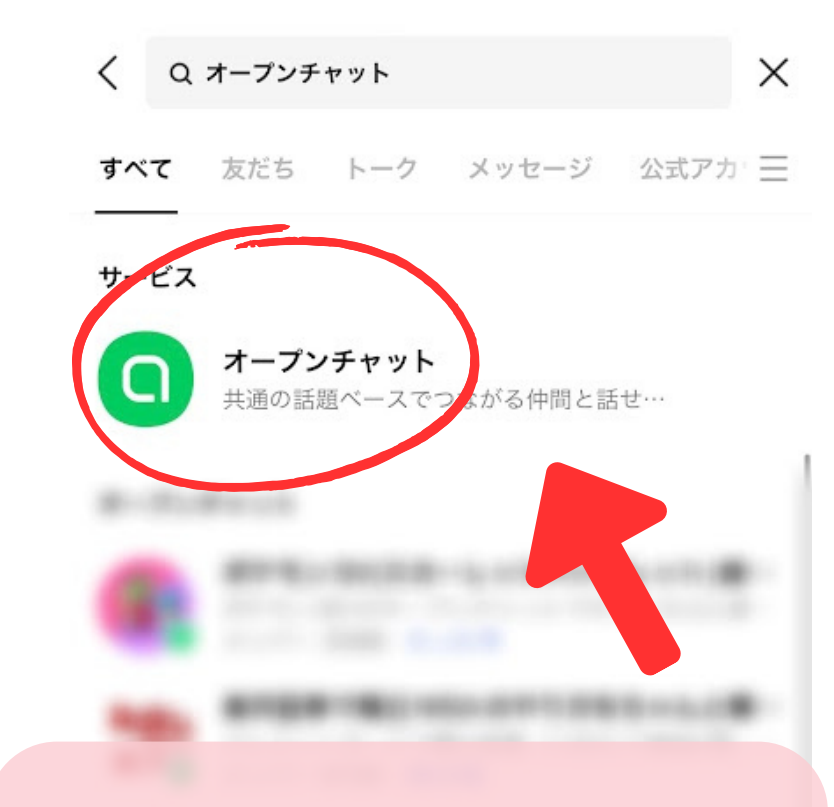

### ③オープンチャットをタップ

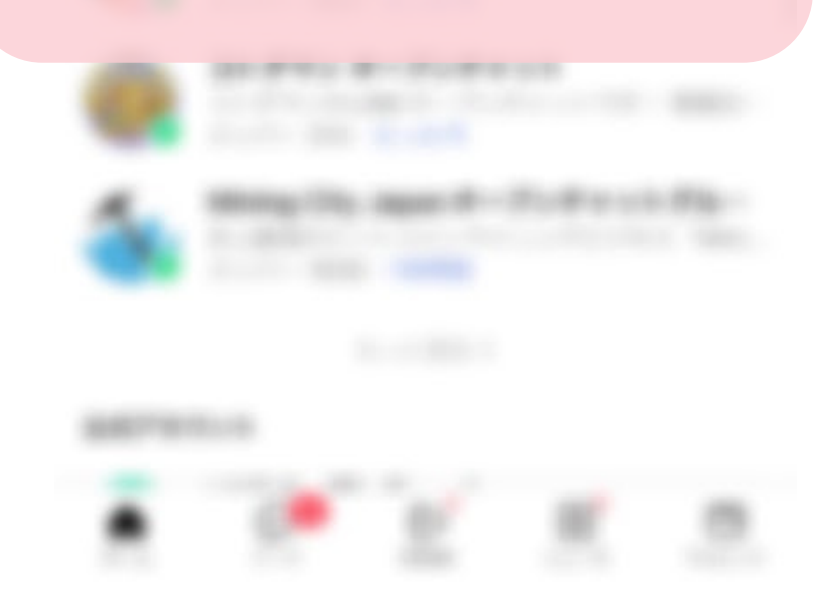

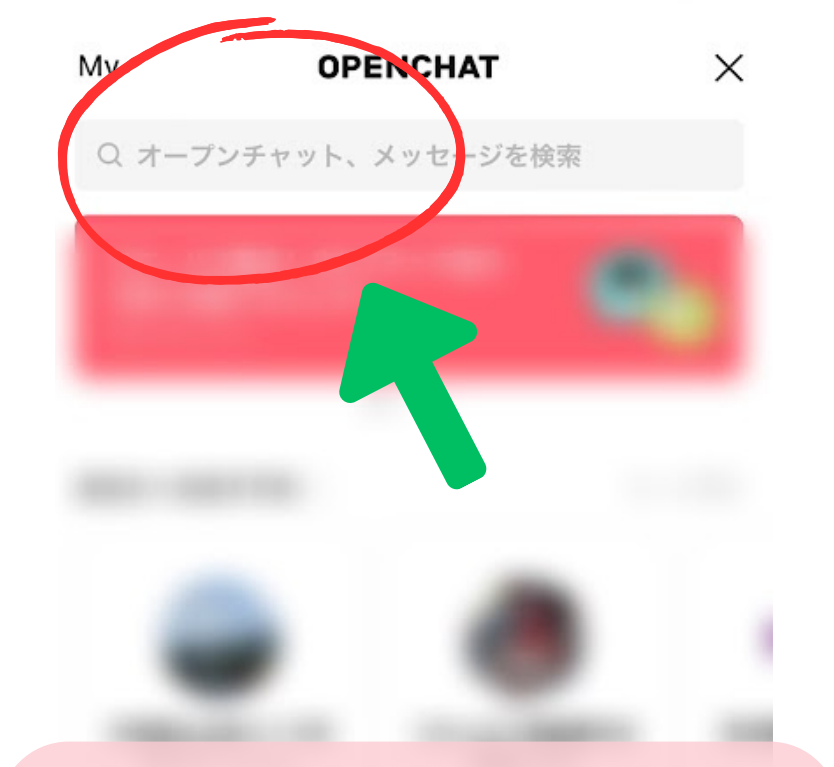

## ④画面上部の検索ボックスで 「広弦会」と検索

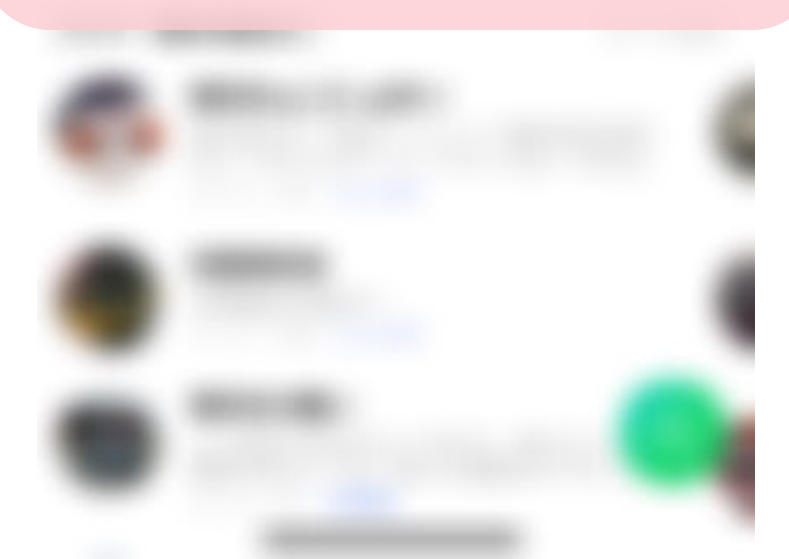

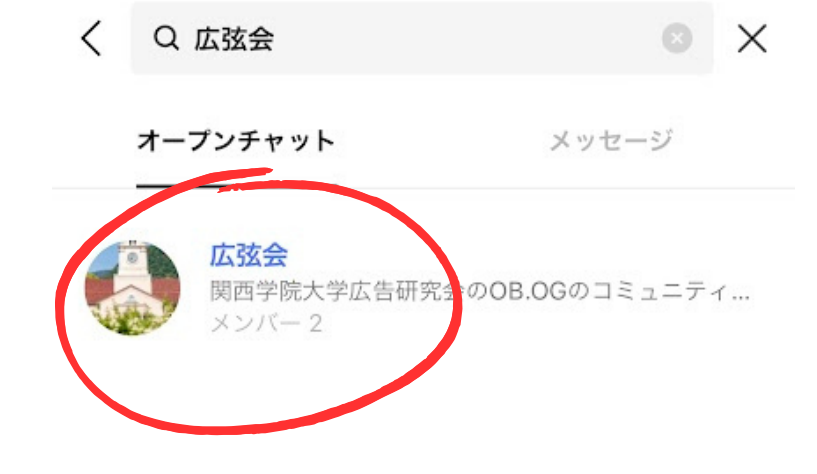

### ⑤「広弦会」をタップ

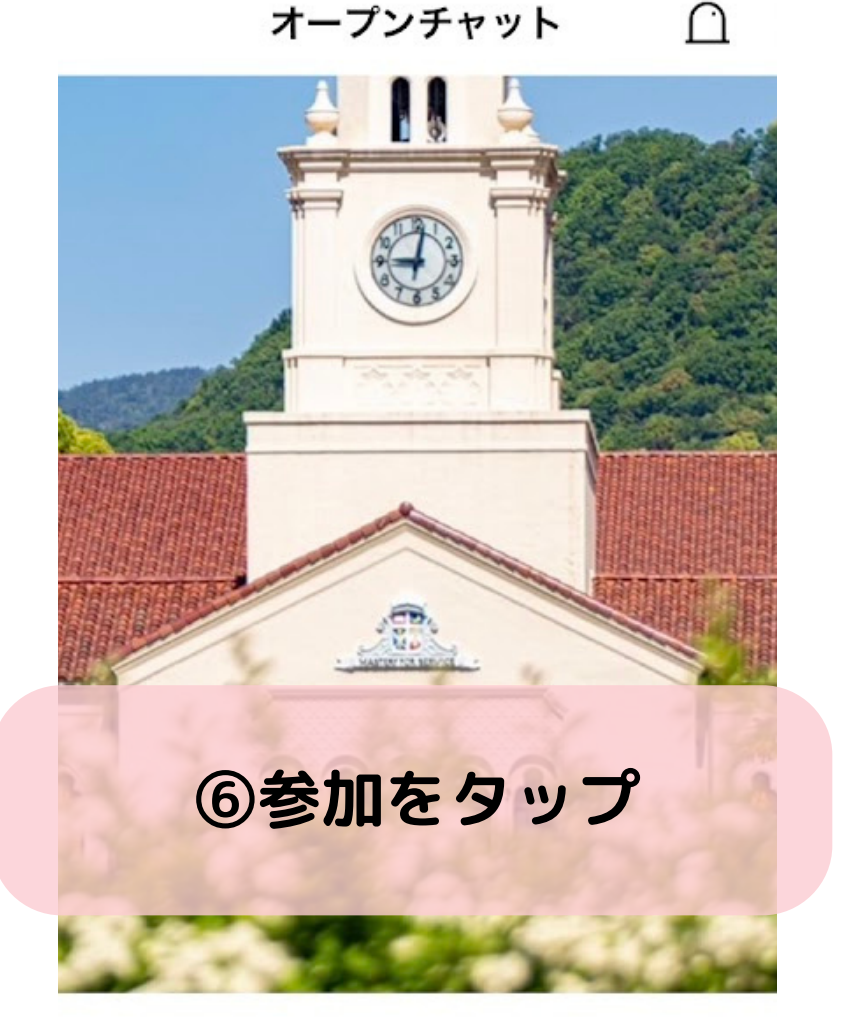

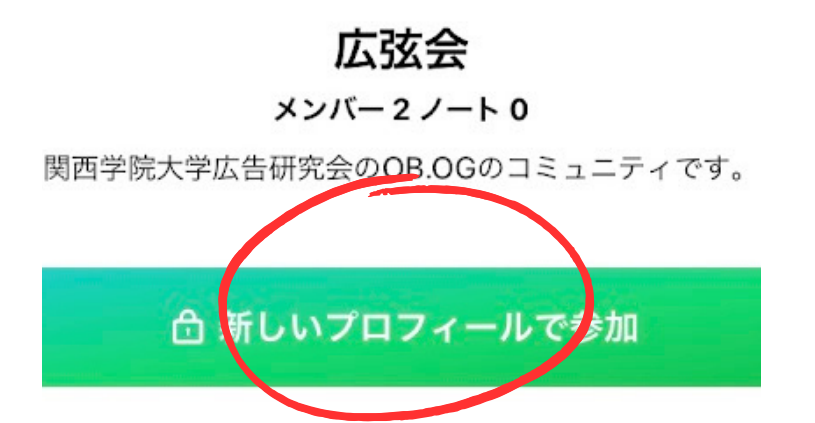

#### 利用規約とポリシーに同意

X

ポリシー

NEオープンチャットサービス(以下「本サービス」といいま ,) では、以下の目的で、本サービス内のお客様に関連する 種情報(例えば、お客様が設定したプロフィール情報、お箸 の内部識別子、本サービス内で送受信されたメッセージ、 おコンテンツ及びログ(送受信状況・開封状況・リンク等の ック状況・動画閲覧状況を含みます。)を含みますが、これ に限りません。)を確認、利用しています。また以下の目的 達成に必要な範囲で各種情報をLINE株式会社(以下「当社」 いいます。)の子会社もしくは関連会社(\*)(以下、「グ プ会社」と総称します。)や当社の業務委託先と共有する場 があります。

本サービスの不正利用防止

当社又はグループ会社が提供するサービスの開発・改善・ 紛分析

当社又はグループ会社による最適なサービス(当社又は第三 の広告・コンテンツ配信、入力補助機能を含みます。)の携

サービスの利用に当たっては、全てのお客様に本内容にご同いただいております。ご同意いただけない場合、本サービス利用することはできません。なお、詳細につきましては、「のLINEオープンチャット利用規約をご確認ください。 子会社、関連会社の定義は、それぞれ「財務諸表等の用語、

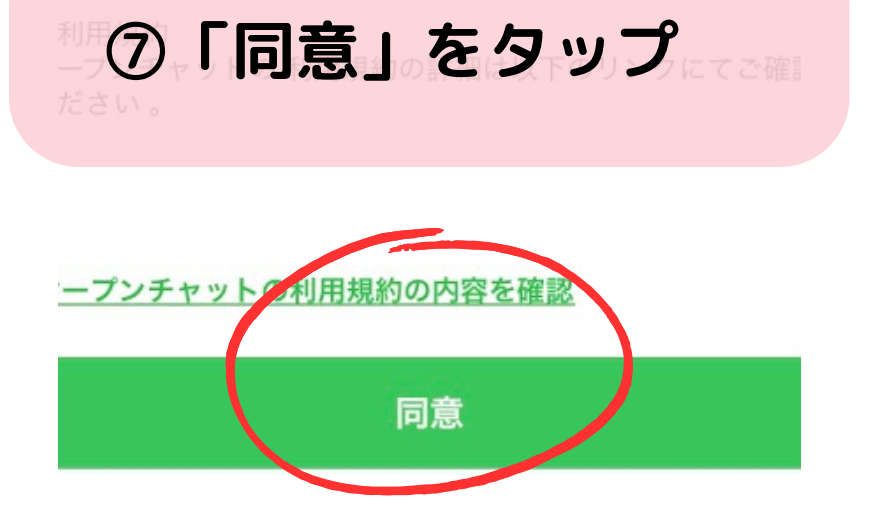

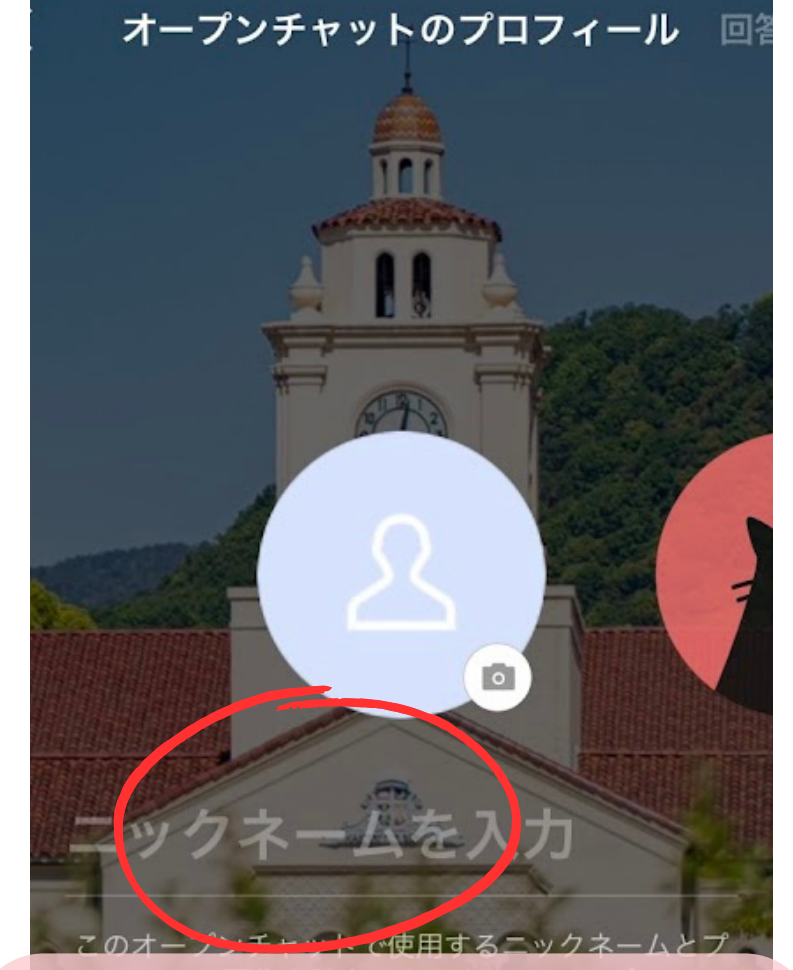

 ⑧卒業年度と名前を入力 (フルネーム)
例:昭和59年度卒
関学太郎さんの場合
「S59 関学太郎」 ※⑧のニックネーム欄には<u>必ず卒業年度とお名前</u>を フルネームで入力してください。登録していただいた プロフィール写真とお名前はプライベートLINEの お名前と<u>同期することはありません</u> そのため皆さんのプライベートに影響はありません。 安心してご登録をお願いします。